## Airgo True MIMO<sup>™</sup> 高速無線LAN WGM124/511 インストールガイド

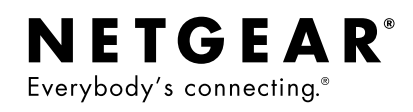

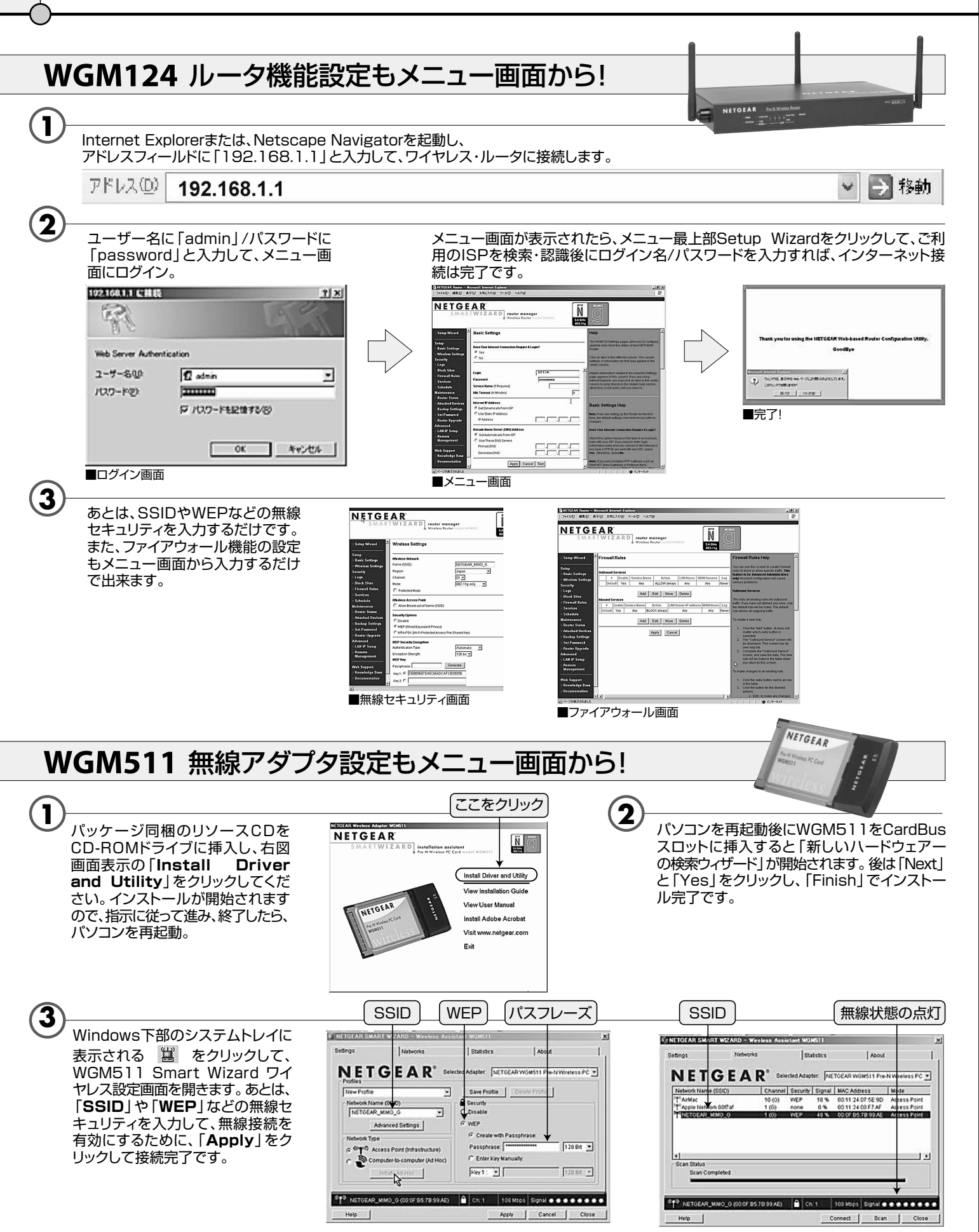

## WGM124 ファイアウォール 設定画面

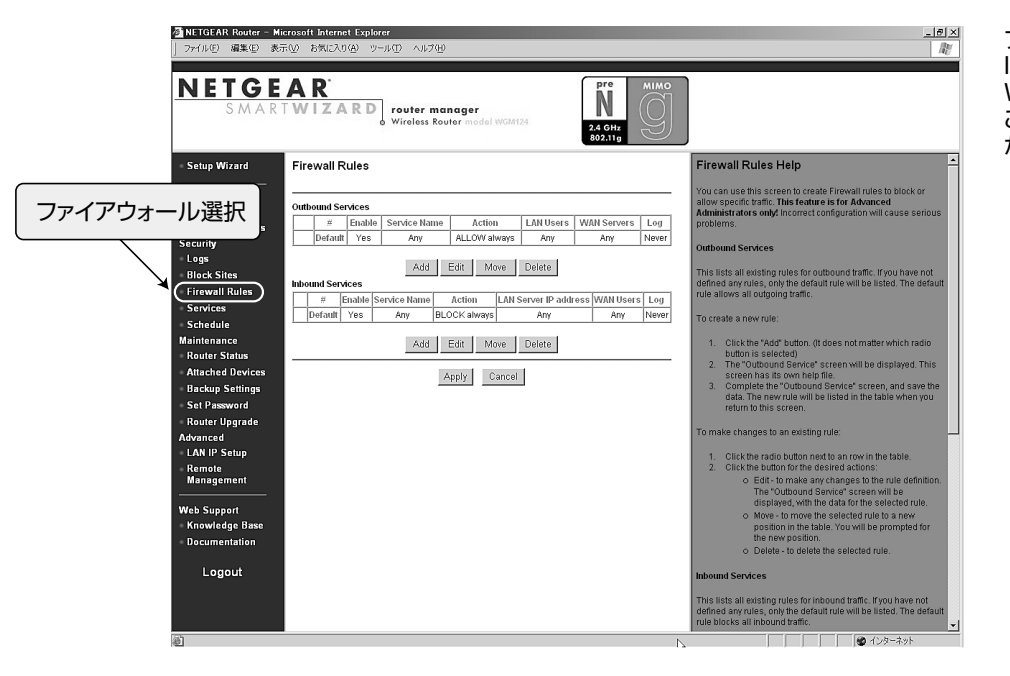

ファイアウォール設定はOutboundと Inboundの各詳細設定が可能です。 Web、FTP,ゲームなど個々のポート ごとに、許可・ユーザ指定などの設定 ができます。

## WGM124 ファイアウォール 詳細設定画面

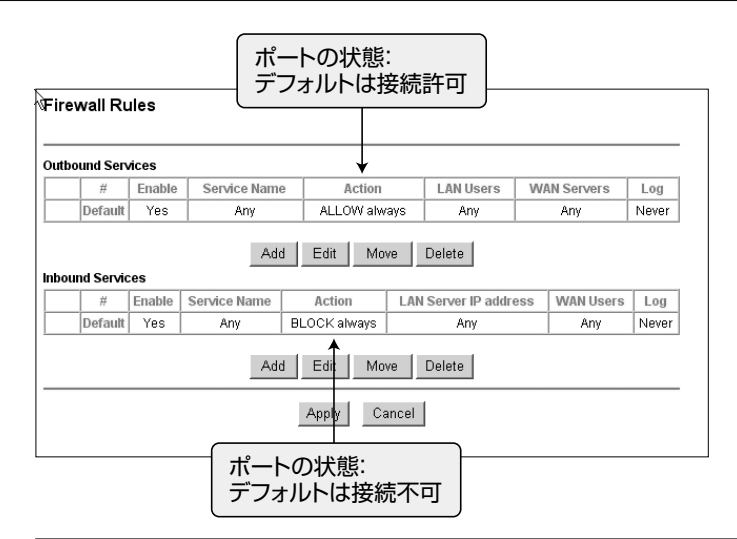

| Dutbound Service:               |  |
|---------------------------------|--|
| コーカルLANからインターネット上のサーバー・サービスへの接続 |  |

Inbound Service: インターネット上のサーバー・サービスからのローカルLANへの接続

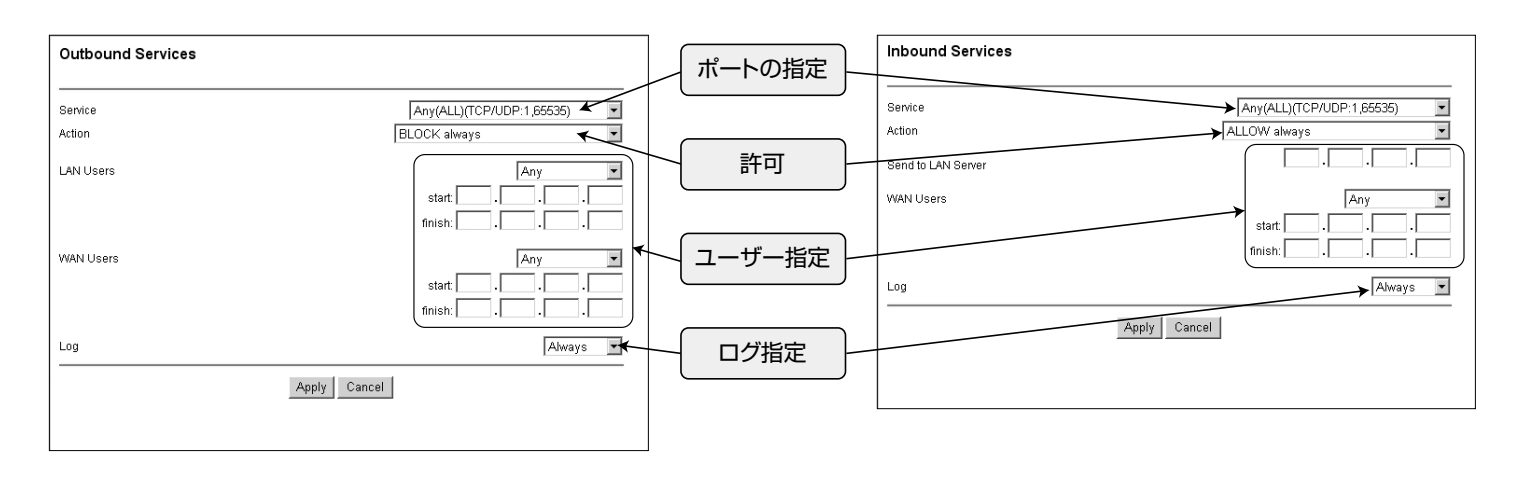

\*上記の設定方法でインターネットに接続できない場合はどうぞお気軽にカスタマーサポートにお電話ください。

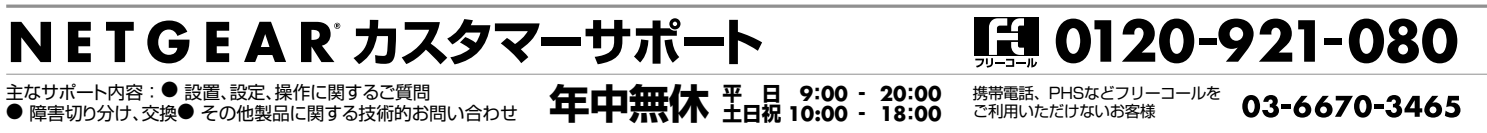